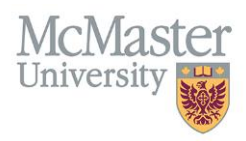

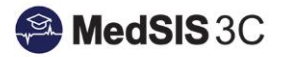

## USER MANUAL – HOW TO ACCESS PENDING PRESENTER EVALUATIONS

**TARGET AUDIENCE: ADMINISTRATORS** 

Updated October 4, 2021

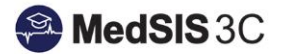

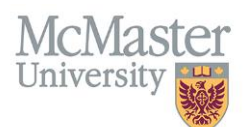

## **ACCESSING PENDING PRESENTER EVALUATIONS**

Presenter evaluations are generated the day of the event. Below are the steps to access these pending evaluations:

1. Login into MedSIS and click on "Evaluation Schedule" button:

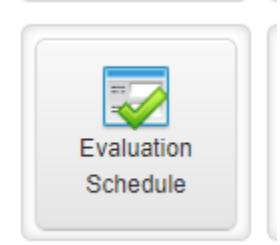

2. Click on the filter and choose "EVALUATION STATUS"  $\rightarrow$  "PENDING"  $\rightarrow$  "APPLY":

| Evaluations                     |                 |                                             |           |
|---------------------------------|-----------------|---------------------------------------------|-----------|
| ¥ Filter                        | Sho             | w Selected                                  |           |
| > Trainees                      | Q Search        |                                             |           |
| > Training Details              | CLEAR SELECTION |                                             |           |
| <ul> <li>Evaluations</li> </ul> | Completed       |                                             |           |
| Evaluation Type                 | Declined        |                                             |           |
| Evaluation Status               | Draft           |                                             | ^         |
| _                               | Expired         |                                             | Source    |
|                                 | In Progress     | uation - Academic Event Q                   | Scheduled |
|                                 | Not Distributed |                                             |           |
|                                 | Pending         |                                             |           |
|                                 | Scheduled       | uation - Academic Event Q                   | Scheduled |
|                                 | Under Revision  |                                             |           |
| 🥑 Clear                         | Annity          | Close litator & Event Evaluation: Lecture Q | Scheduled |
|                                 |                 |                                             |           |

3. This will display all pending evaluations. Pending presenter evaluations for event can be found under the heading of "PRESENTER EVALUATION":

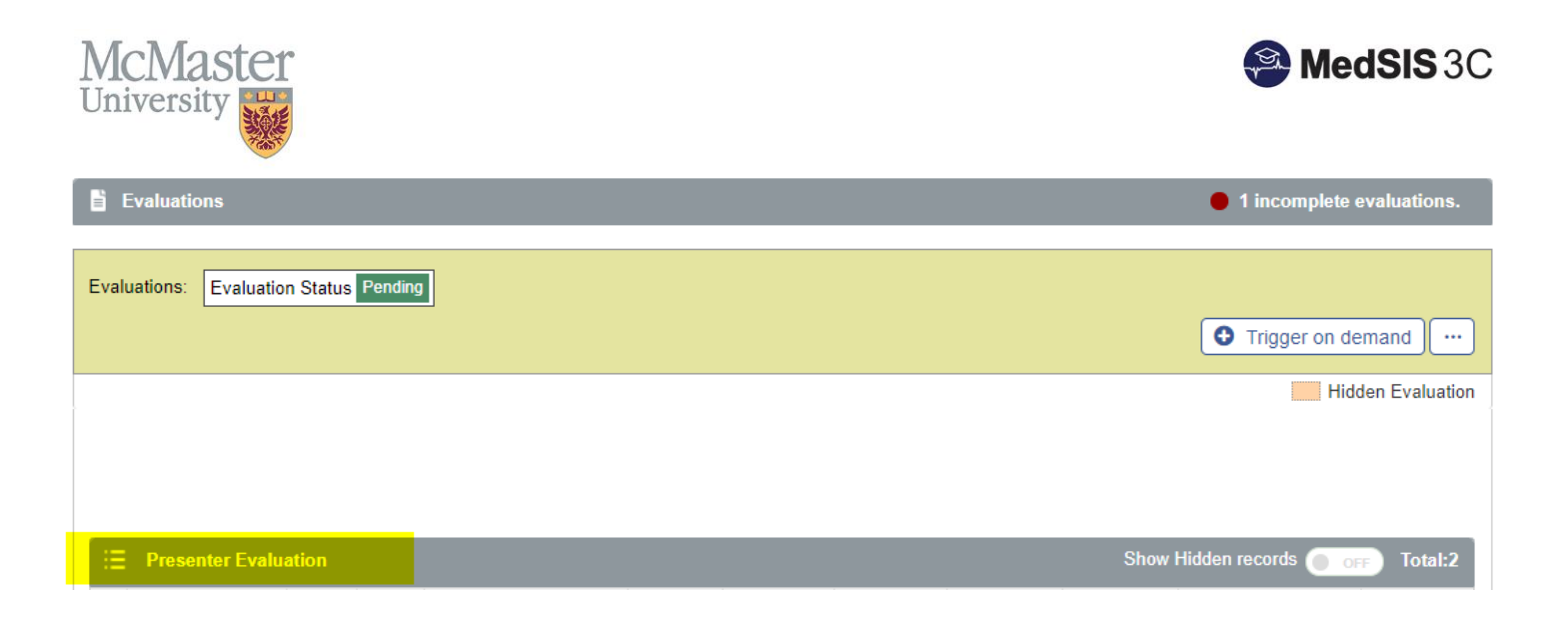

## **QUESTIONS?**

If you have any questions or difficulties with this process, please submit a ticket to our JIRA ticketing system: <u>Submit a</u> <u>Ticket</u>